南宁学院校园网资源校外访问VPN 服务平台使用手册 南宁学院网络信息中心 制

| ─. | 使用场景    | 3 |
|----|---------|---|
| 二. | 使用操作方法  | 3 |
| 三、 | 服务与技术支持 | 5 |

#### 目录

# 一. 使用场景

平台为非校园网上网的师生用户(含使用校外网络上网的用户和使用校内学 生宿舍电信、移动、联通宽带上网的用户)提供资源访问服务,主要包括三大类 资源和需求:

1.对原本仅限校园内网访问的电子资源或信息系统提供安全加密的校外访问 通道,如内网教学资源库、宿舍电费查询、心理咨询测评、资产管理工作系统、科研 管理工作系统等。

2.对原本仅能使用校园网才能免费获得授权使用的互联网资源提供安全加密的校外访问通道,如中国知网、万方数据库、独秀知识库、畅想之星电子书、起点考研等资源。首批包括 16 种南宁学院已购买的图书馆电子资源、27 种南宁学院获得授权试用的图书馆电子资源。

3.对需要在校外维护和更新校内服务器、资源的工作人员提供安全加密的校 外管理通道。

### 二. 使用操作方法

1.使用火狐、谷歌、safari、EDGE 等浏览器(或 360、QQ 等浏览器的极速模式)访问网址 https://vpn.nnxy.cn,或从南宁学院主页->数字化校园->快速通道(校园, 2000) ->校园网 VPN,依次点击进入,如下图所示:

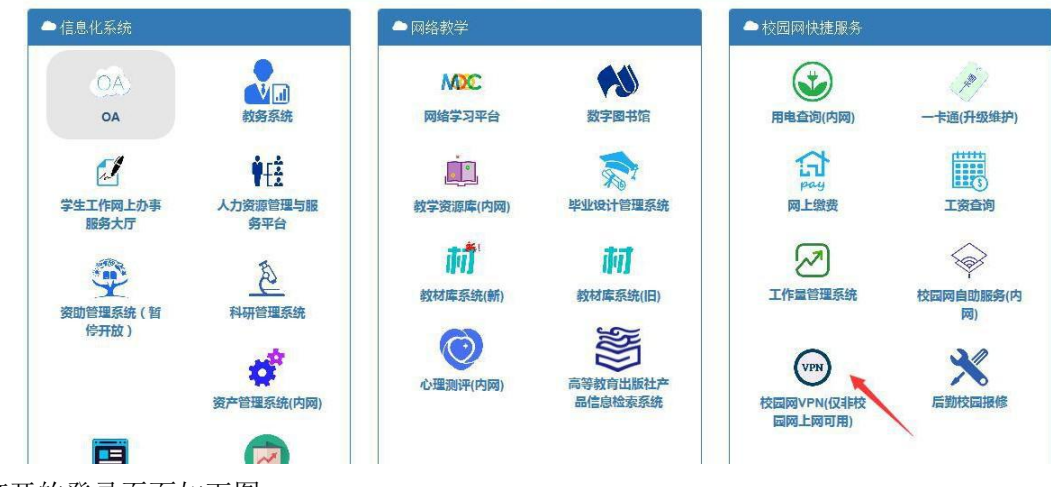

打开的登录页面如下图:

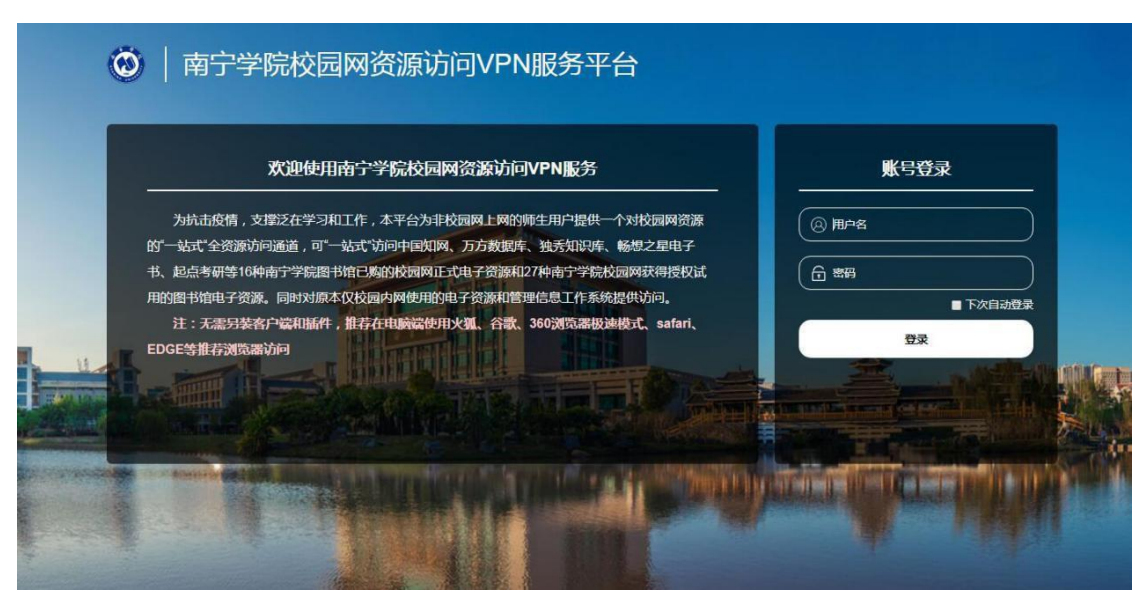

2.输入账号密码登录平台 教职工用户名为工号,密码为手机号后 6 位 学生用户名为学号,密码为身份证号后 8 位

3.首次登入后请修改个人密码,请设置 8 位以上字母加数字组合的密码,否则将被限制使用,师生是个人账号的安全主体责任人,账号仅限本人使用,"一人一号"需妥善保存,如未按要求设置密码或外借账号影响校园网安全的将视情况追究责任。

登录系统后在右上角处点击个人账号处选择个人信息一项,进入修改密码, 如下图所示:

| E专风险 & I | https://192.168.200.110               |     |                                              |   | ◆ ☆ 、                                 | < <u>0</u> . | 青少年足球队现疫情 Q 🚦 👗 🔸 坐                    |
|----------|---------------------------------------|-----|----------------------------------------------|---|---------------------------------------|--------------|----------------------------------------|
|          |                                       |     |                                              |   |                                       |              | 快速跳转 Q 28 2010-000                     |
| 图书馆      | 信电子资源——常用数据库                          |     |                                              |   |                                       | 55           | 3使用的是初始密码,存在安全隐患,其尽快惨改密码×              |
| 0        | 中国知网(校园网VPN代理访问)<br>www.cnki.net      |     | 博看期刊数据库(校园网VPN代理访问)<br>zq.bookan.com.cn      | 6 | 畅想之星电子书(VPN代理互联网包库…<br>www.cxstar.com | 1            | 畅想之星电子书(VPN直通校园馆藏版)<br>192.168.200.238 |
| 1        | 汇雅书世界(VPN直通校园馆藏版)<br>192.168.200.237  | •   | 起点考研网<br>www.yjsexam.com                     | ß | 起点考试网(VPN直通校园馆膨版)<br>192 168 200 236  | ¢            | 软件通(VPN直通校园馆膨版)<br>192.168.200.234     |
| Ø        | 方正教参全文教据库(VPN直通校园馆<br>192.168 200 236 | •   | 读秀知识库(校园网VPN代理访问)<br>www.duxiu.com           | 6 | 尚唯全球产品样本数据库(VPN直通校<br>192168.200.238  | 8            | 爱迪科森职业全能库(VPN直通校园馆<br>192168 200 233   |
|          | 變迪科森网上报告厅(VPN直通校园馆<br>192.168.200.233 | 5   | 51CTO学院<br>e-learning.51cto.com              | 0 | 百链<br>www.blyun.com                   | Ð            | 万方数据库<br>www.wanfangdata.com.cn        |
| 图书馆      | 自电子资源——试用数据库                          |     |                                              |   |                                       |              |                                        |
| æ        | 超量视频<br>ssvideo.superfib.com          | (1) | 知识视界videolibrary 视频教育资源库<br>www.libvideo.com | 超 | 超量期刊<br>gikan chaoxing.com            | 1            | 像 蕾中 文 期 刊 服 务 平 台 7 gikan.cqvip.com   |

| 账号安全 |      |          |
|------|------|----------|
| 修改密码 |      |          |
| 登录日志 | 原密码  | 请输入原密码   |
| 信息反馈 | 新密码  | 清输入新密码   |
|      | 确认密码 | 请再次输入新密码 |
|      |      | 确定       |

密码修改完成后需使用密码重新登录系统

4.资源使用

登录系统后的页面展示了目前全部的校园网资源,师生可选择自己所需的点 击访问

注:访问资源务必在系统页面内点击相应资源链接后访问。

# 三、服务与技术支持

有更多校内资源提供或需求,请与网络信息中心联系

- 总负责人: 沈艺敏
- 教职工使用咨询及问题处理:庞富宁 徐家丽 谭子贵 (图书电子资源类)

学生使用咨询及问题处理: QQ: 2577760686(南宁学院网络技术协会社团)